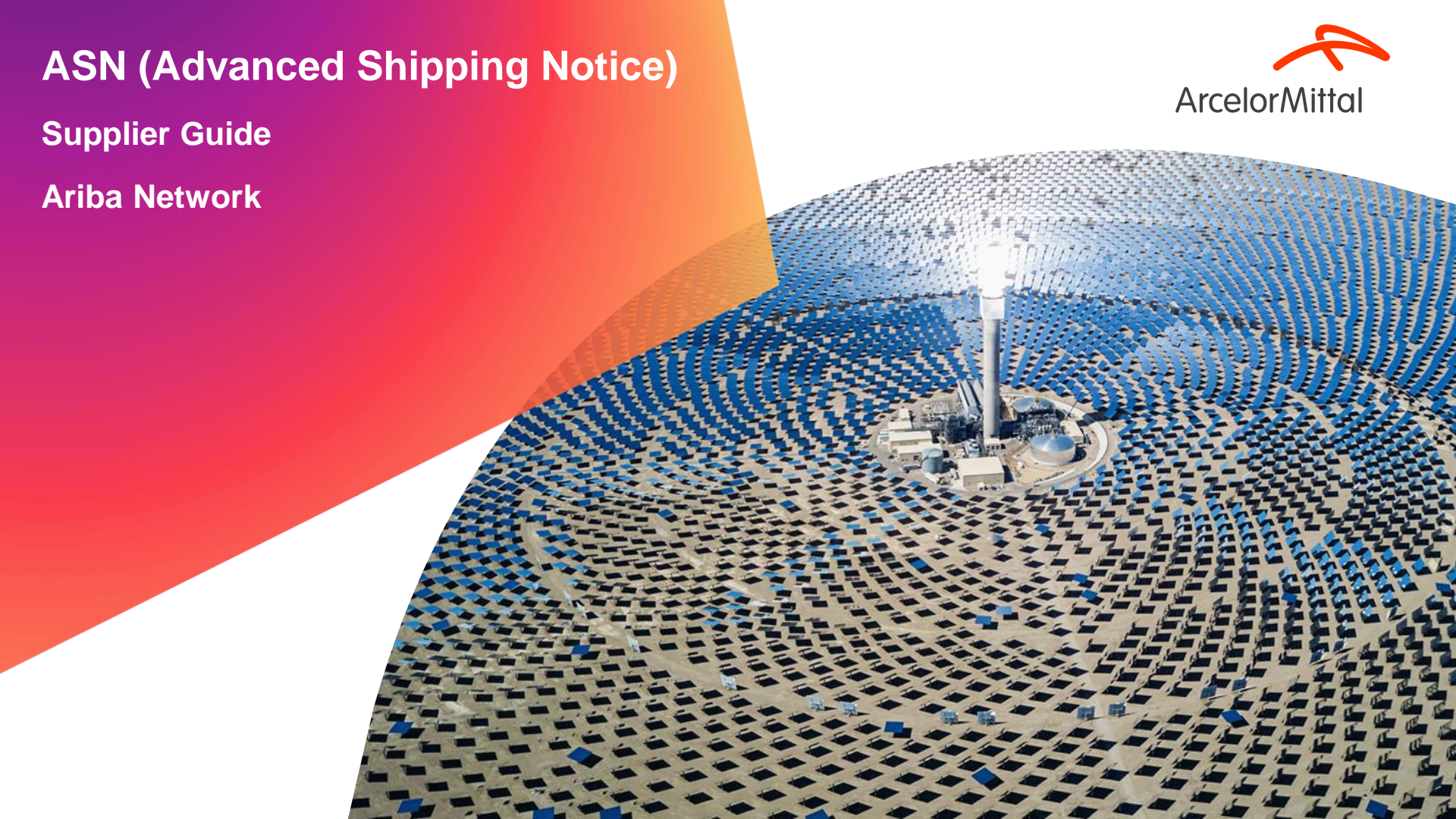

#### Summary

- 1. Introduction
  - A. What is ASN (Advanced Shipping Notice) ?
  - B. Benefits of ASN
  - C. ASN importance for ArcelorMittal
  - D. The overall process of the ASN
- 2. How to create ASN in Ariba
- 3. ArcelorMittal ASN business rules
- 4. <u>Support</u>
- 5. <u>Next Steps</u>

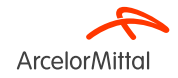

# 1. Introduction

#### 1. Introduction

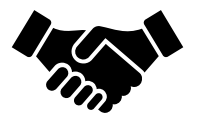

- Advanced Shipping Notice (ASN) or Ship Notice is a document used in Ariba to provide advance notification of an upcoming shipment.
- It contains **detailed information about the goods being shipped** and is typically sent by a **supplier to a buyer before the actual physical delivery of the products**.
- The ASN serves as a communication tool that allows both parties to **better plan**, **coordinate**, and manage the logistics and the inventory management

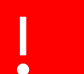

ArcelorMittal is relying on you to create ASN for all of your materials orders

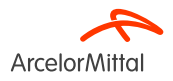

# **1. ASN importance of ArcelorMittal**

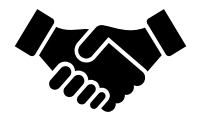

• Advanced Shipping Notice (ASN) plays a crucial role because it ensures that the goods are shipped and to secure delivery on time

 The ASN will generate an inbound delivery, and the Goods Receipt will be based on this inbound delivery. This will facilitate the invoicing process and reduce invoices errors through <u>the 3-way matching process (PO<>Goods Receipt<>Invoice)</u>

 Creating the ASN permits also to avoid delay in maintenance operations due to lack of delivery

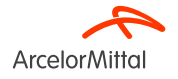

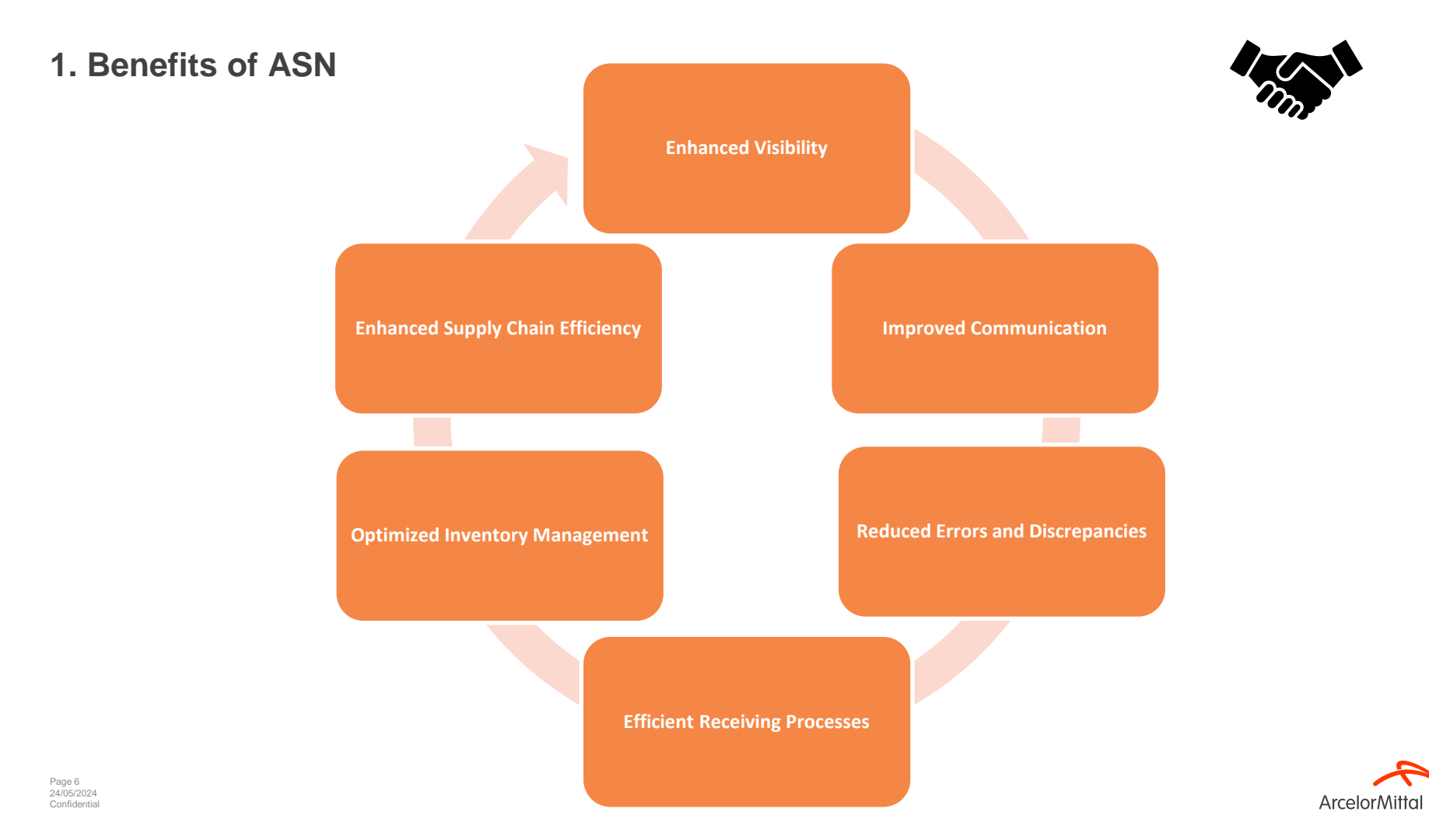

### 1. Overview of the ASN process

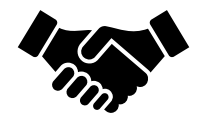

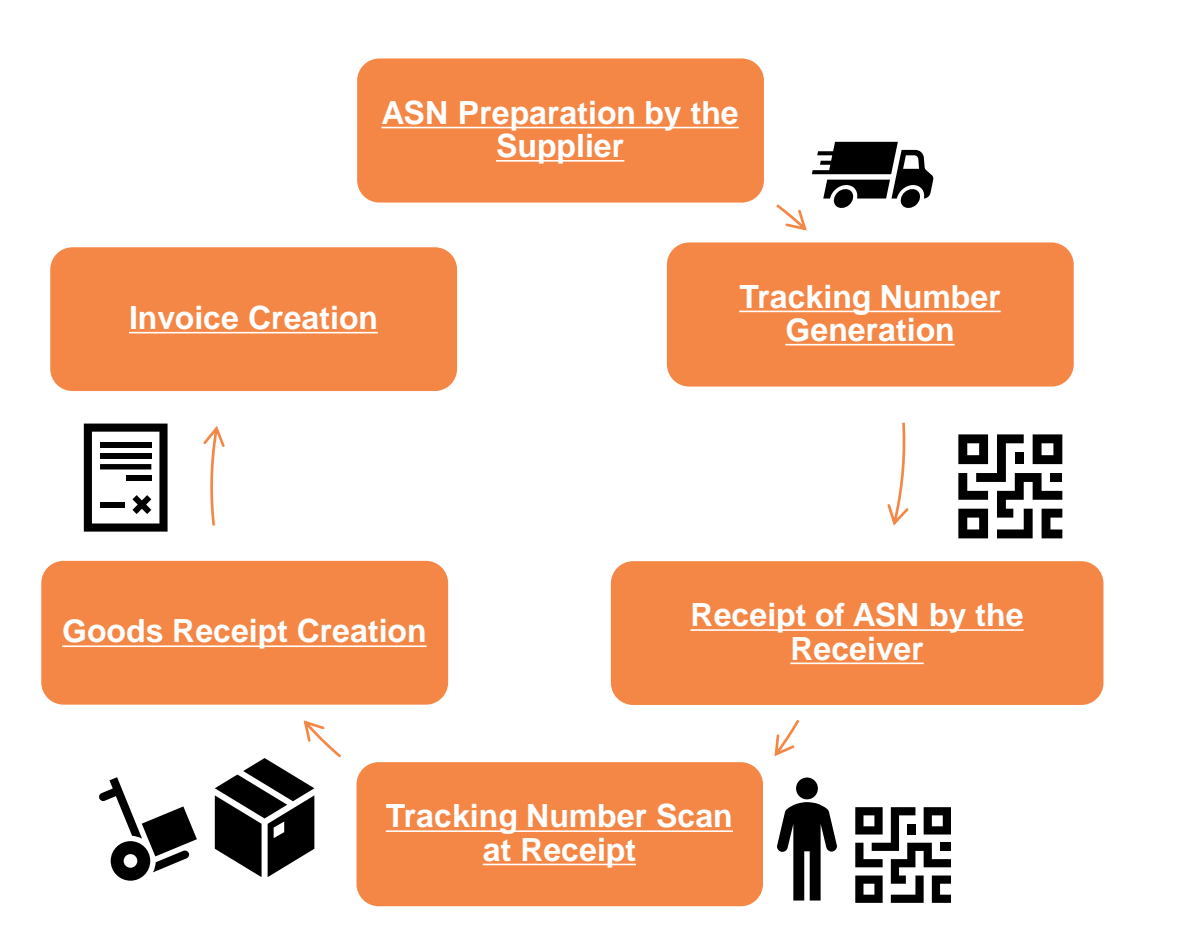

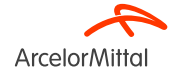

| Ship Notice Header      suppage     Packing Stip ID.*      Invoice No.:                       | TRACKING             | Carrier Name: V<br>Service Level:                                                | <ul> <li>The Advanced Shipping Notice (ASN) is<br/>typically structured into two main sections</li> </ul> |
|-----------------------------------------------------------------------------------------------|----------------------|----------------------------------------------------------------------------------|----------------------------------------------------------------------------------------------------|
| Requested Delivery Date:                                                                      |                      |                                                                                  | <b>1</b> The Header Section                                                                               |
| DELIVERY AND TRANSPORT INFORMATION  Delivery Terms: *  Transport Transport Terms Description: | Condition V          | Shipping Payment Method.* Other Shipping Contract Number: Shipping Instructions: | 2 The Item Section                                                                                        |
| Transport Terms Equipment Identification Code           Other         V                       | Gross Volume Unit Gr | oss Weight Unit Sealing Party Code                                               | Seet ID                                                                                                   |

| Order Item | S        |                                                                                                    |                                                                                                    |                                           |           |         |                 |            |          |                |  |  |  |
|------------|----------|----------------------------------------------------------------------------------------------------|----------------------------------------------------------------------------------------------------|-------------------------------------------|-----------|---------|-----------------|------------|----------|----------------|--|--|--|
| Order #    | Line No. | Part # / Description                                                                                         | Customer Part #                                                                                                    | Qty                                       | Unit      | Need By | Ship By         | Unit Price | Subtotal |                |  |  |  |
| 4002486723 | 10       | AM00459425<br>Koszulka przeciwogniow 1<br>Shipment Status<br>Total Item Due Quantity:<br>Confirmation Status | AM00459425         AM00459425         10.000         PAQ         28 Apr 2024         12.00 EUR         120.00 EUR         Remove           Koszulka przecłwogniow 10mm kat.600800>>         Shipment Status         Total Item Due Quantily: 10 PAQ         Item Due Quantily: 10 PAQ         Item Due Quantily: 10 |                                           |           |         |                 |            |          |                |  |  |  |
|            |          | Line     Ship Qty       1     10.000       Add Ship Notice Li                                                | r: O PAQ ① Total E Supplier Batch ID                                                                                                    | Backordered Quantity:<br>Country of Origi | : 0 PAQ ① | ~       | Production Date | Expiry     | Date     | Add<br>Details |  |  |  |

#### Video : Create a Ship Notice (ASN) in Ariba

Czech Republic

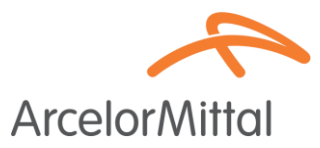

#### - Back to classic view SAP Business Network -Purchase Order: PO00004 Done Create Ship Notice Create Order Confirmation + Create Invoice v 4 1 Order Detail Order History From: Purchase Order To: Customer Testtest - TEST (Partially Confirmed) P000004 Energie Langwasserstrasse Ampunt: 8,000.00 EUR Address ID: PO3 90001 Numberg Germany Phone: Fax Email: Comments Routing Status: Acknowledged Header level comments like Terms and Conditions etc. Related Documents: CONF1234 CONF1234 Contact Information **Requisitioner Address** Supplier Address Requisitioner user name Supplier Company Ltd Bureau New Street New Street London London L12345 LN155PP United Kingdom United Kingdom Email: requisitioner@test.com Address ID: SUP00 Address ID: 10000199 Other Information term: DDP - this is an extrinsic info Purchasing Unit Name: Buyer Peter Customer VAT/Tax ID: CZ1234567890 **Create a Ship Notice** Deliver To SAP Business Network mer) Department Buyer Department 11000 Prague Pay Street 11777 Prague Czech Republic Messages

#### Video Link : How to create Ship Notice in Ariba

٠

Ship To Code: MyBuy1

ArcelorMittal

| Purchase Order: 4002486723 1 |                    |  |  |  |  |  |  |  |  |
|------------------------------|--------------------|--|--|--|--|--|--|--|--|
| Create Order Confirmation 🔻  | Create Ship Notice |  |  |  |  |  |  |  |  |
| Order Detail Order History   | 2                  |  |  |  |  |  |  |  |  |
| ArcelorMittal                | •                  |  |  |  |  |  |  |  |  |

- 1. Once you enter in the Ariba Network, find the related PO
- 2. From the PO, click on Create Ship Notice

Supplier Business Network URL : https://supplier.ariba.com

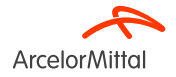

|                                                       |                                 |                                                    | Manage Carrier             |   |  |  |  |
|-------------------------------------------------------|---------------------------------|----------------------------------------------------|----------------------------|---|--|--|--|
| Create Ship Notice                                    |                                 |                                                    | Preferred Carriers         |   |  |  |  |
| * Indicates required field                            |                                 |                                                    | Default Carriers           | l |  |  |  |
|                                                       |                                 | DC 8/20 70                                         | Airborne Express           |   |  |  |  |
| SHIP FROM                                             |                                 | DELIVER TO                                         | Consolidated Freightways   |   |  |  |  |
| HARSCO METALS ET MINERALS FRANCE-TEST<br>FOS SUR MER  | Update Address                  | WH 2112 ArcelorMittal Poland S.A. Dąbrowa Górnicza | DHL                        |   |  |  |  |
| France                                                |                                 | Poland                                             | EGL Eagle Global Logistics |   |  |  |  |
|                                                       |                                 |                                                    | EmeryWorldwide             |   |  |  |  |
| <ul> <li>Ship Notice Header</li> </ul>                |                                 |                                                    | FedEx                      |   |  |  |  |
| SHIPPING<br>Packing Slip ID:* TESTLI2601              | Linfox (Australia)<br>Menlo/IBM |                                                    |                            |   |  |  |  |
| Invoice No.:                                          | Invoice No.:                    |                                                    |                            |   |  |  |  |
| Ship Notice Type* Actual V                            |                                 |                                                    | Roadway Express            |   |  |  |  |
| Shipping Date:                                        |                                 |                                                    | Test only                  |   |  |  |  |
| Delivery Date:* 31 Jan 2024                           |                                 |                                                    | Toll Australia             |   |  |  |  |
| Gross Volume: Unit:                                   |                                 |                                                    | UAL Cargo                  |   |  |  |  |
| Gross Weight: Unit:                                   |                                 |                                                    | UPS                        |   |  |  |  |
|                                                       |                                 |                                                    | US Postal Service          |   |  |  |  |
| 4 On the Chin Notice Header way mand to ful           |                                 | e fielde heleuw                                    | Yellow Freight             |   |  |  |  |
| 1. On the <b>Ship Notice Header</b> , you need to ful | Other                           |                                                    |                            |   |  |  |  |

- 1. Packing Slip ID : Mandatory. A unique identifier for the shipment.
- 2. Ship Notice Type : Mandatory, specify if the shipping and delivery date are Actual or Estimated.
- 3. Delivery Date : Mandatory. The date where the goods will be delivered.
- 4. Carrier Name : Mandatory. Choose a carrier from the list. If your carrier isn't listed, you can add our own carrier or choose Other and enter a name in the text box. If you choose a carrier, complete the additional fields. All the fields regarding Tracking part are explained in the next slide

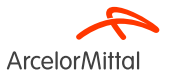

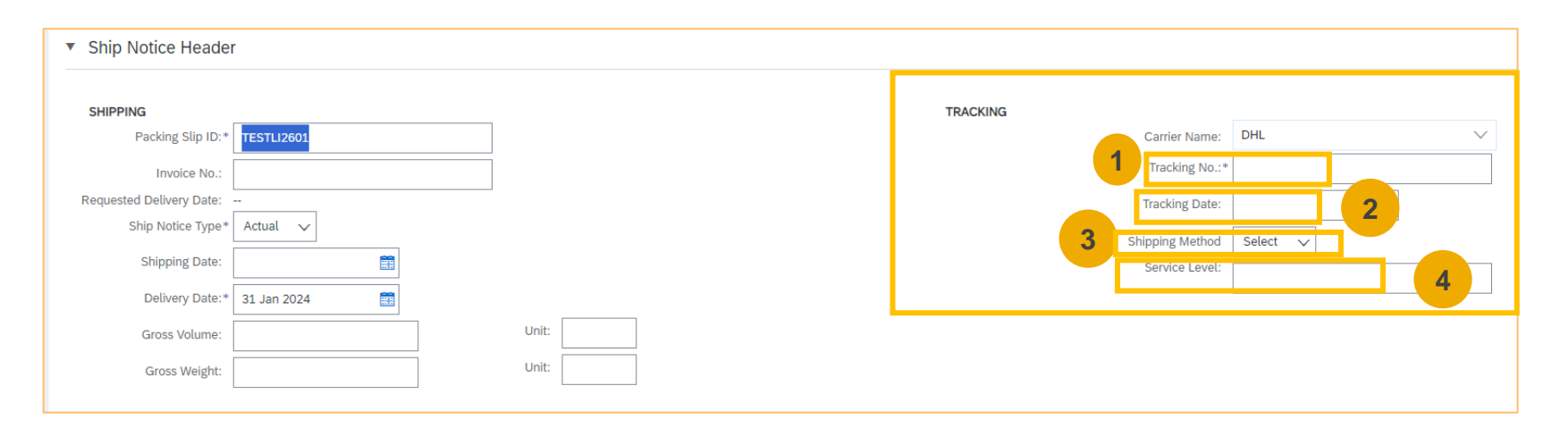

- 1. On the Ship Notice Header, you need to fulfill the tracking information :
  - 1. Tracking Number : Mandatory. The unique identifier used to track the shipment.
  - 2. Tracking Date : Optional. The tracking date provided by your carrier.
  - 3. Shipping Method : Optional. The shipping method, for example, air, motor, rail, or ship.
  - 4. Service Level : Optional. A brief textual information about the shipping service, for example, "Overnight delivery."

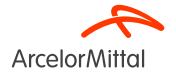

|               | Manage Carrier     |                                                                        |
|---------------|--------------------|------------------------------------------------------------------------|
| Carrier Name: | Preferred Carriers |                                                                        |
|               | Manage Carrier     |                                                                        |
|               | Carrier Name       | Template URL: Use <tracking_number> for place holder</tracking_number> |
|               | UPS FR 2           | https://www.ups.com/track?tracknum=TRACKING_NUMBE                      |
|               |                    | Manage Carrier                                                         |
|               |                    | Preferred Carriers                                                     |
|               |                    | UPS FR                                                                 |

- 1. If you cannot find your carrier in the Ariba default dropdown list, you can create your own carrier :
  - 1. Click on Manage Carrier
  - 2. Add the right Carrier Name
  - 3. Add the URL which contains the <tracking number> of the carrier
  - 4. The new carrier appears in your Preferred Carriers on top of the dropdown list

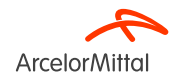

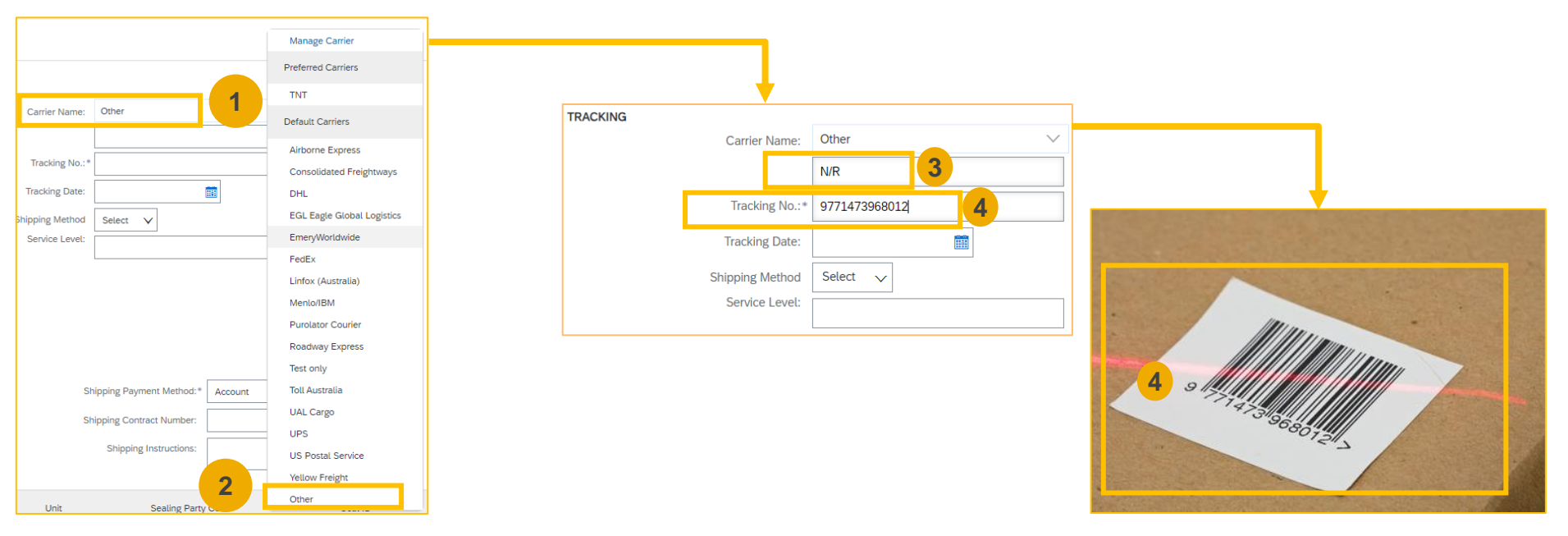

- 1. If you cannot find your carrier in the Ariba default dropdown list or if carrier is not known, you can select "Other" as a Carrier Name :
  - 1. Click on **Carrier Name**
  - 2. Select Other in the dropdown list
  - 3. Add a Carrier Name. If the carrier is not known, you can add N/R or Not Known
  - 4. Add the Tracking number. The tracking number serves as a unique identifier for your package. It helps identify the delivery with a barcode that can be scanned by ArcelorMittal, and therefore create the inbound delivery for the Goods Receipt.

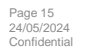

| ▼ Add | itional Field | ds             |                                      |                                   |               |                    |             |                        |                |            |                |
|-------|---------------|----------------|--------------------------------------|-----------------------------------|---------------|--------------------|-------------|------------------------|----------------|------------|----------------|
|       | Reaso         | n for Shipment | t                                    |                                   |               |                    |             | Government Issued Ship | ping ID:       |            |                |
|       |               | Comments       | 3:                                   |                                   |               |                    |             | Docume                 | ent Title:     |            |                |
|       |               |                |                                      | li                                |               |                    |             | Supplier Ref           | ference:       |            |                |
|       |               |                |                                      |                                   |               |                    |             | Transit Di             | irection:      |            |                |
|       |               |                |                                      |                                   |               |                    |             |                        |                |            |                |
| Ord   | ler Items     | s              | _                                    |                                   |               |                    |             |                        |                |            |                |
| Orde  | er#           | Line No.       | Part # / Description                 | Customer Part #                   | Qty           | Unit               | Need By     | Ship By                | Unit Price     | Subtotal   |                |
| 4002  | 486723        | 10             | AM00459425                           | AM00459425                        | 10.000        | PAC (i)            | 28 Apr 2024 |                        | 12.00 EUR      | 120.00 EUR | Remove         |
|       |               |                | Koszulka przeciwogniow 10mm kat.6006 | 00>>                              |               |                    |             |                        |                |            |                |
|       |               |                | Shipment Status                      |                                   |               |                    |             |                        |                |            |                |
|       |               |                | Total Item Due Quantity: 10 PAC (1)  |                                   |               |                    |             |                        |                |            |                |
|       |               |                | Confirmation Status                  |                                   | 3             |                    |             |                        |                | 5          |                |
|       |               |                | Total Confirmed Quantit              | Total Backordered Quantity: 0 PAC | 0             |                    |             |                        |                |            |                |
|       |               |                | Line                                 | Ship Qty                          | Supplier Batc | h ID Country of O  | rigin       | Productio              | on Date Expiry | / Date     |                |
|       |               |                | 1                                    | 10.000                            |               | - Select Country - |             | ~                      | <b>#</b>       |            | Add<br>Details |
|       |               |                | Add Chie Netice Line                 |                                   |               |                    |             |                        |                |            | •              |
|       |               |                | Add Ship Notice Line                 |                                   |               |                    |             |                        |                |            |                |

- 1. On the Items section, you need to fulfill all the following fields :
  - 1. Reason for Shipment : Optional. This field typically indicates the reason or purpose for the shipment, such as a regular order, replacement, return, or other specific circumstances.
  - 2. Ship Qty : Mandatory. Enter in the Ship Qty field the quantity of that item that is included in this shipment
  - 3. Supplier Batch ID : Optional. Enter into the Batch ID field the ID number for the batch in which each item was made. The Supplier Batch ID is a unique identifier assigned by the supplier to a specific batch of products or items.
  - 4. Production Date : Optional. This field indicates the date when the products or items were manufactured or produced.
  - 5. Expiry Date : Optional. The Expiry Date represents the date until which the products or items are considered safe for use or consumption. It is particularly important for perishable goods.
- 2. Click on Next

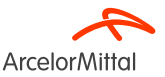

| Créar un avis d'avnédition              |                                                   |             |                         |                |                       | Defections                                                                                  | Constant and                           | Courselles          | 0.0     |        |             |                               |                                       |                   |
|-----------------------------------------|---------------------------------------------------|-------------|-------------------------|----------------|-----------------------|---------------------------------------------------------------------------------------------|----------------------------------------|---------------------|---------|--------|-------------|-------------------------------|---------------------------------------|-------------------|
| Creer un avis d'expedition              |                                                   |             |                         |                |                       | Precedent                                                                                   | Enregistrer                            | Soumettre           | Quitter |        |             |                               |                                       |                   |
| Weiffor at sourcetter on document       |                                                   |             |                         |                |                       |                                                                                             |                                        |                     |         |        |             |                               |                                       |                   |
| vennez et soumettez de document.        |                                                   |             |                         |                |                       |                                                                                             |                                        |                     |         |        |             |                               |                                       |                   |
| PROVENIANCE.                            |                                                   |             | DECTINIZATION           |                |                       |                                                                                             |                                        |                     |         |        |             |                               |                                       |                   |
| PROVENANCE                              |                                                   |             | DESTINATAIRE            |                |                       |                                                                                             |                                        |                     |         |        |             |                               |                                       |                   |
| HARSCO METALS ET MINERALS FRAN          | CE-TEST                                           |             | Pkt.RozB28DWGWarszt.Prz | ebudowyProstov | wnic                  |                                                                                             |                                        |                     |         |        |             |                               |                                       |                   |
| SITE ARCELORMITTAL<br>13771 FOS SUR MER |                                                   |             | ARCELORMITTAL DABROW    | A GORNICZA     |                       |                                                                                             |                                        |                     |         |        |             |                               |                                       |                   |
| France                                  |                                                   |             | 41-308 Dąbrowa Górnicza |                |                       |                                                                                             |                                        |                     |         |        |             |                               |                                       |                   |
|                                         |                                                   |             | Pologne                 |                |                       |                                                                                             |                                        |                     |         |        |             |                               |                                       |                   |
|                                         |                                                   |             |                         |                |                       |                                                                                             |                                        |                     |         |        |             |                               |                                       |                   |
| En-tête de l'avis d'expédition          |                                                   |             |                         |                |                       |                                                                                             |                                        |                     |         |        |             |                               |                                       |                   |
| EXPÉDITION                              |                                                   |             | SUIVI                   |                |                       |                                                                                             |                                        |                     |         |        |             |                               |                                       |                   |
|                                         | ID du bordereau : TESTLI234                       |             |                         |                | Nom c                 | du transporteur : DHL                                                                       |                                        |                     |         |        |             |                               |                                       |                   |
|                                         | N° de facture :<br>Date de livraison demandée :   |             |                         |                | Coc                   | N° de subi : 123456676MEHUB001                                                              |                                        |                     |         |        |             |                               |                                       |                   |
|                                         | Type d'avis d'expédition : Réel(le)               |             |                         |                |                       | Date de suivi :                                                                             |                                        |                     |         |        |             |                               |                                       |                   |
|                                         | Date d'expédition réelle :                        |             |                         |                | Méthoo                | de d'expédition :                                                                           |                                        |                     |         |        |             |                               |                                       |                   |
|                                         | Date de livraison réelle : 6 mars 2024 12:00:00   |             |                         |                | Niv                   | reau de service :                                                                           |                                        |                     |         |        |             |                               |                                       |                   |
|                                         | Volume brut :                                     |             |                         |                |                       |                                                                                             |                                        |                     |         |        |             |                               |                                       |                   |
|                                         | Poids brut :                                      |             |                         |                |                       |                                                                                             |                                        |                     |         |        |             |                               |                                       |                   |
| INFORMATIONS SUR LE TRANSPORT E         | T LA LIVRAISON                                    |             |                         |                |                       |                                                                                             |                                        |                     |         |        |             |                               |                                       |                   |
|                                         | Conditions de livraison : Conditions de transport |             |                         | Méthode        | e de paiement des fra | is d'expédition : Compte                                                                    |                                        |                     |         |        |             |                               |                                       |                   |
|                                         | Description des conditions de livraison :         |             |                         |                | N° de contr           | at d'expédition :                                                                           |                                        |                     |         |        |             |                               |                                       | Hide Item Details |
|                                         | Description des conditions de transport :         |             |                         |                | Instruction           | ns d'expédition :                                                                           |                                        |                     |         | Uve    | Next By     | Sho By                        | Unit Price                            | Subtoral          |
| Conditions de transport                 | Code distantification démuinement                 | Volume brut | Poids had               | Cov            | de du partenaire char | né du niomhane                                                                              | IP                                     | l du plomb          |         | PAC ①  | 28 Apr 2024 |                               | 12.00 EUR                             | 120.00 EUR        |
| Constants de sansport                   | code o necramentor o equipernerix                 |             |                         |                | de da partenare enar  | Se on brounder                                                                              | 10                                     | ou promo            |         |        |             |                               |                                       |                   |
| CPT                                     | -                                                 |             |                         |                |                       |                                                                                             |                                        |                     |         |        |             |                               |                                       | Hite Detail       |
|                                         |                                                   |             |                         |                |                       | ASSET DETAILS                                                                               |                                        |                     |         |        |             |                               |                                       |                   |
|                                         |                                                   |             |                         |                |                       | * HAZARD DETAILS                                                                            |                                        |                     |         |        |             |                               |                                       |                   |
|                                         |                                                   |             |                         |                |                       | Hozard details not provided for this line item.                                             |                                        |                     |         |        |             |                               |                                       |                   |
|                                         |                                                   |             |                         |                |                       | <ul> <li>DELIVERY DETAILS</li> </ul>                                                        | Delivery Territy                       | Transport Condition |         |        |             | Transport Terms: CPT          |                                       |                   |
|                                         |                                                   |             |                         |                |                       |                                                                                             | Description<br>Shipping Reyment Method |                     |         |        |             | Transport Terra Description - |                                       |                   |
|                                         |                                                   |             |                         |                |                       | PACKAGING     Package information not provided for this line item.                          |                                        |                     |         |        |             |                               |                                       |                   |
|                                         |                                                   |             |                         |                |                       | 4444486478                                                                                  | 110000000                              |                     | 10.000  | me (i) | 10 5-6 1017 |                               | 10.00                                 | 110 00 EVE        |
| 1 Review                                | v vour <b>ASN informat</b>                        | ion         |                         |                |                       | Keszulka przeciwogriow 15mm kat 6008013gr;8gr;                                              |                                        |                     | 20.000  |        |             |                               | 42.00 0.001                           | 100.00 500        |
| 1. 1(0/10/1                             | your Aort informat                                |             |                         |                |                       | SHIPWENT STATUS                                                                             |                                        |                     |         |        |             |                               |                                       |                   |
|                                         |                                                   |             |                         |                |                       | • 1 Ship Chy: 10.000 PMC ① (Barch ID: TTL Product                                           | ion Date: 26 Jan 2004 Expiry Date: 27  | Mar 2004 (          |         |        |             |                               |                                       | Hoe Deals         |
|                                         |                                                   |             |                         |                |                       | ASSET DETAILS<br>Asset details not provided for this line item.                             |                                        |                     |         |        |             |                               |                                       |                   |
|                                         | and and the formation of the second second        | AONLI       |                         |                |                       | <ul> <li>HAZARD DETAILS</li> </ul>                                                          |                                        |                     |         |        |             |                               |                                       |                   |
| 2. CIICK S                              | <b>udmit</b> to submit vou                        | ASIN TO     |                         |                |                       | DELIVERY DETAILS                                                                            |                                        |                     |         |        |             |                               |                                       |                   |
|                                         | , , , , , , , , , , , , , , , , , , ,             |             |                         |                |                       |                                                                                             | Delivery Terms:                        | Tamport Condition   |         |        |             | Transport Terms CPT           |                                       |                   |
| Arceloi                                 | rMittal                                           |             |                         |                |                       |                                                                                             | Shipping Payment Method.               |                     |         |        |             |                               |                                       |                   |
| / 100101                                | i viittai                                         |             |                         |                |                       | <ul> <li>INCKAGERS</li> <li>Package information not provided for this line item.</li> </ul> |                                        |                     |         |        |             |                               |                                       |                   |
|                                         |                                                   |             |                         |                |                       |                                                                                             |                                        |                     |         |        |             |                               |                                       |                   |
|                                         |                                                   |             |                         |                |                       |                                                                                             |                                        |                     |         |        |             |                               |                                       |                   |
| Page 17<br>24/05/2024                   |                                                   |             |                         |                |                       |                                                                                             |                                        |                     |         |        |             |                               | Subm                                  | it                |
| Confidential                            |                                                   |             |                         |                |                       |                                                                                             |                                        |                     |         |        |             |                               | C C C C C C C C C C C C C C C C C C C |                   |

| Purchase Order: 4002486723                                                                              |                                                                                         |                                                                               |
|----------------------------------------------------------------------------------------------------|-----------------------------------------------------------------------------------------|-------------------------------------------------------------------------------|
| Create Order Confirmation  Create Ship Notice Create Invoice                                            |                                                                                         |                                                                               |
| Order Detail Order History                                                                              |                                                                                         |                                                                               |
| ArcelorMittal                                                                                           |                                                                                         |                                                                               |
| From:<br>Customer<br>ArcelorMittal Poland S.A.<br>Al. Józefa Pilsudskiego-92<br>41-308 Dąbrowa Górnicza | To:<br>HARSCO METALS ET MINERALS FRANCE-TEST<br>SITE ARCELORMITTAL<br>13771 FOS SUR MER | Purchase Order<br>(Shipped)<br>4002486723<br>Amount: 230.00 EUR<br>Version: 1 |
| Poland                                                                                                  | France<br>Phone: 0033442113150<br>Fax: 0033442113369                                    | Track Order                                                                   |

1. The status of your PO changes to **Shipped** 

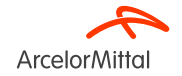

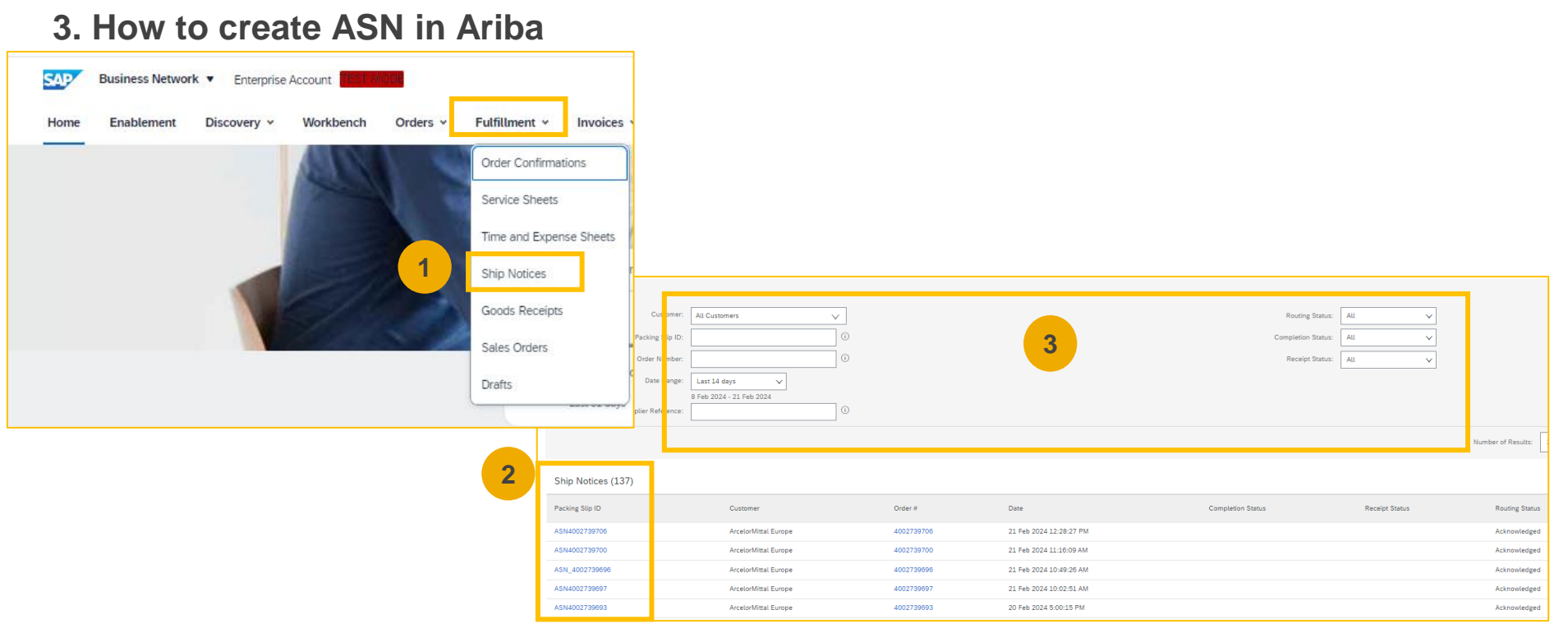

1. You can retrieve all your ASNs created in the tab "Fulfillment" and "Ship Notice" on your homepage to track your shipment

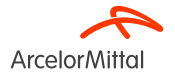

#### How to add the tile « Items to Ship » in Ariba to create ASN in mass

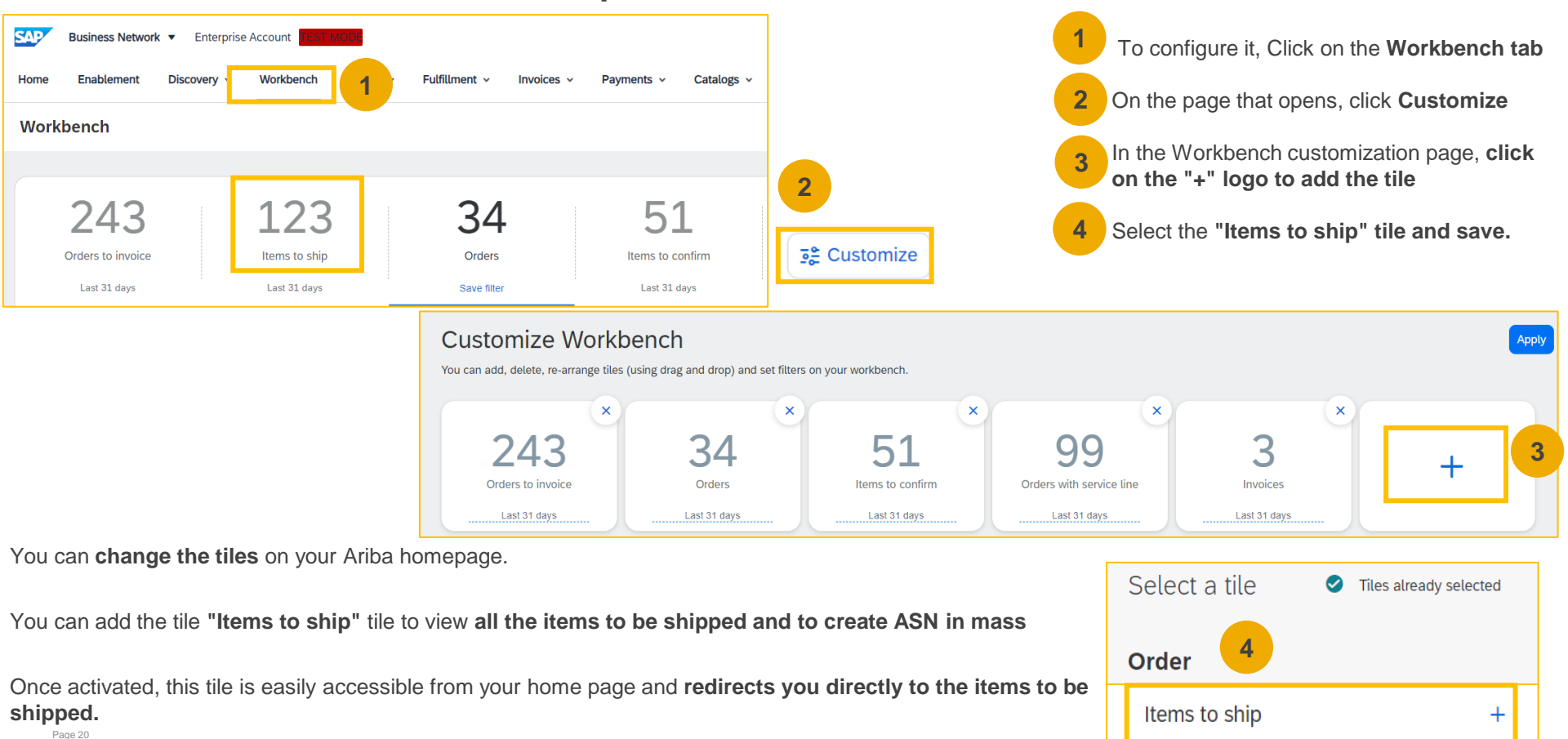

**Arcelor**Mittal

24/05/2024

Confidential

# Send reminders of non-shipped items from orders

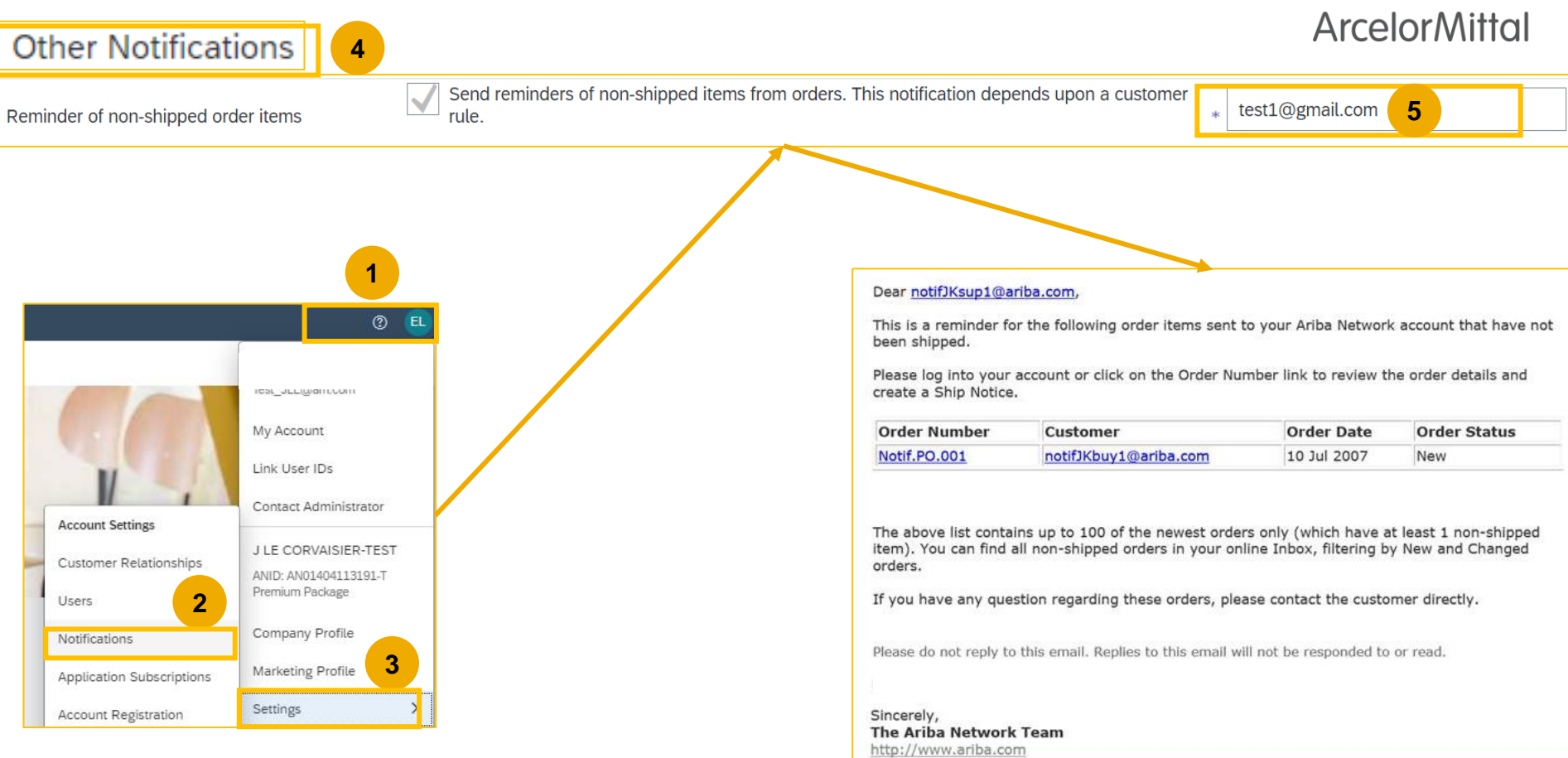

# 4. ArcelorMittal ASN business rules

#### 4. ArcelorMittal ASN business rules

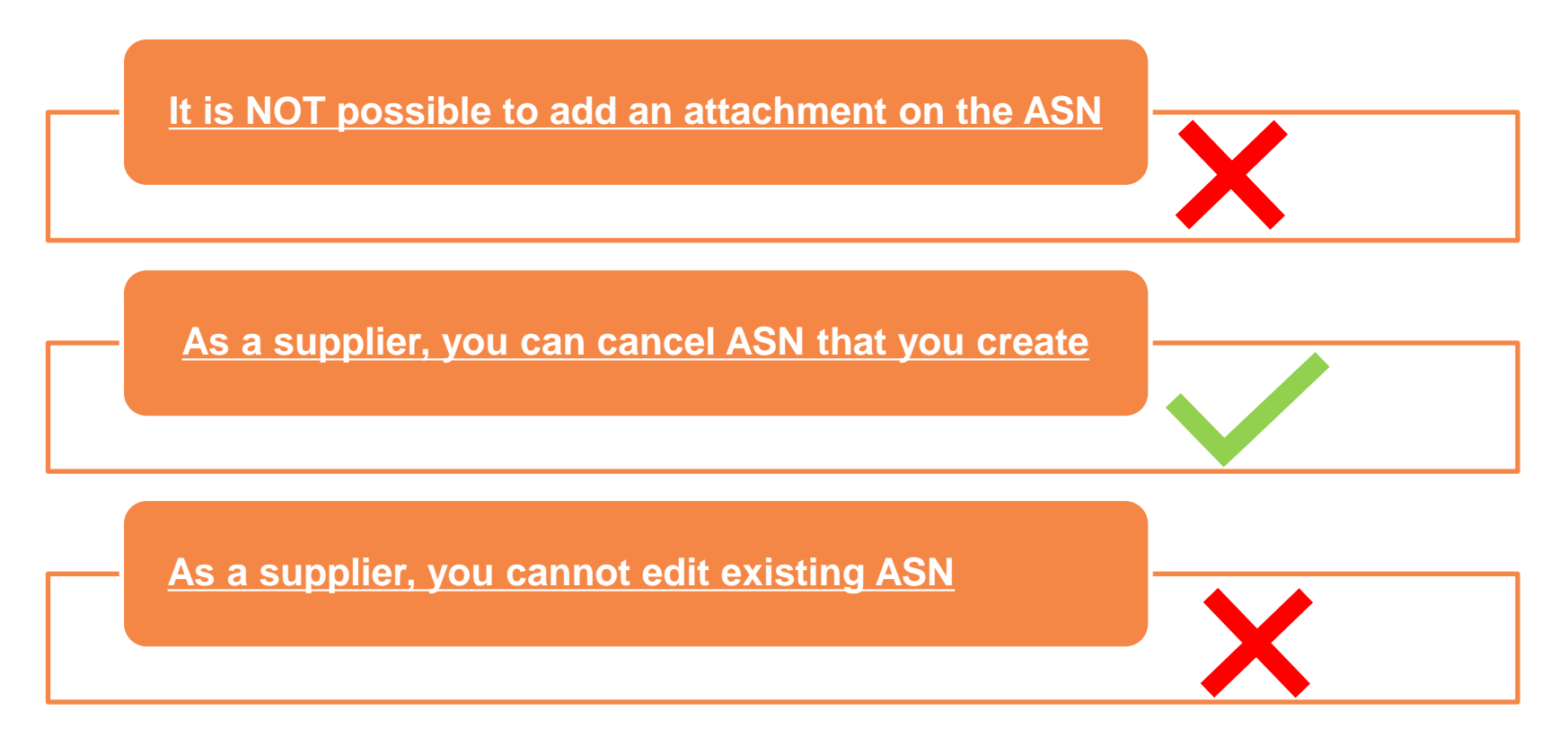

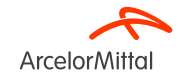

4. Support

# **Supplier Information Portal**

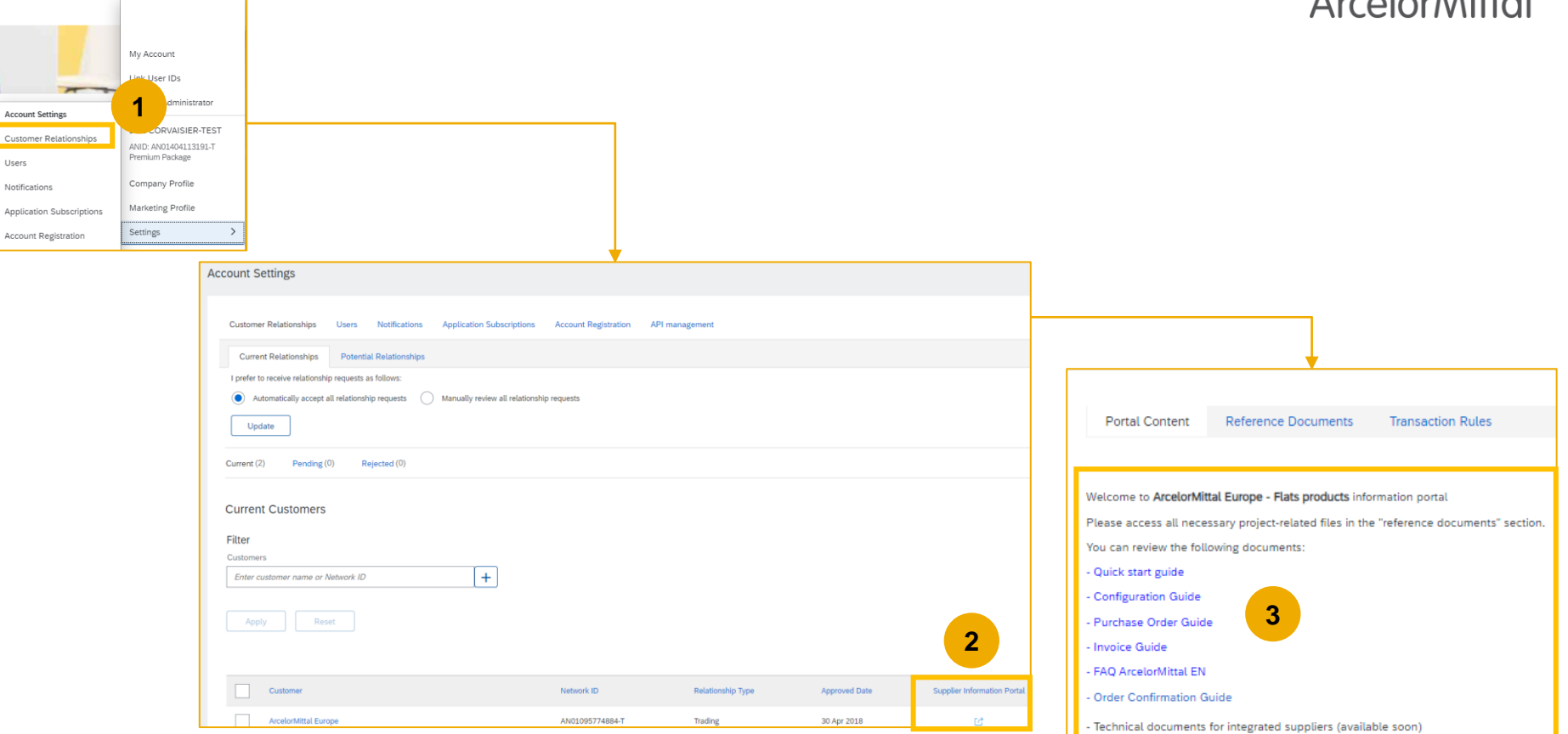

ArcelorMittal

## Ariba Help Center : How to create a ticket ?

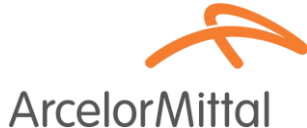

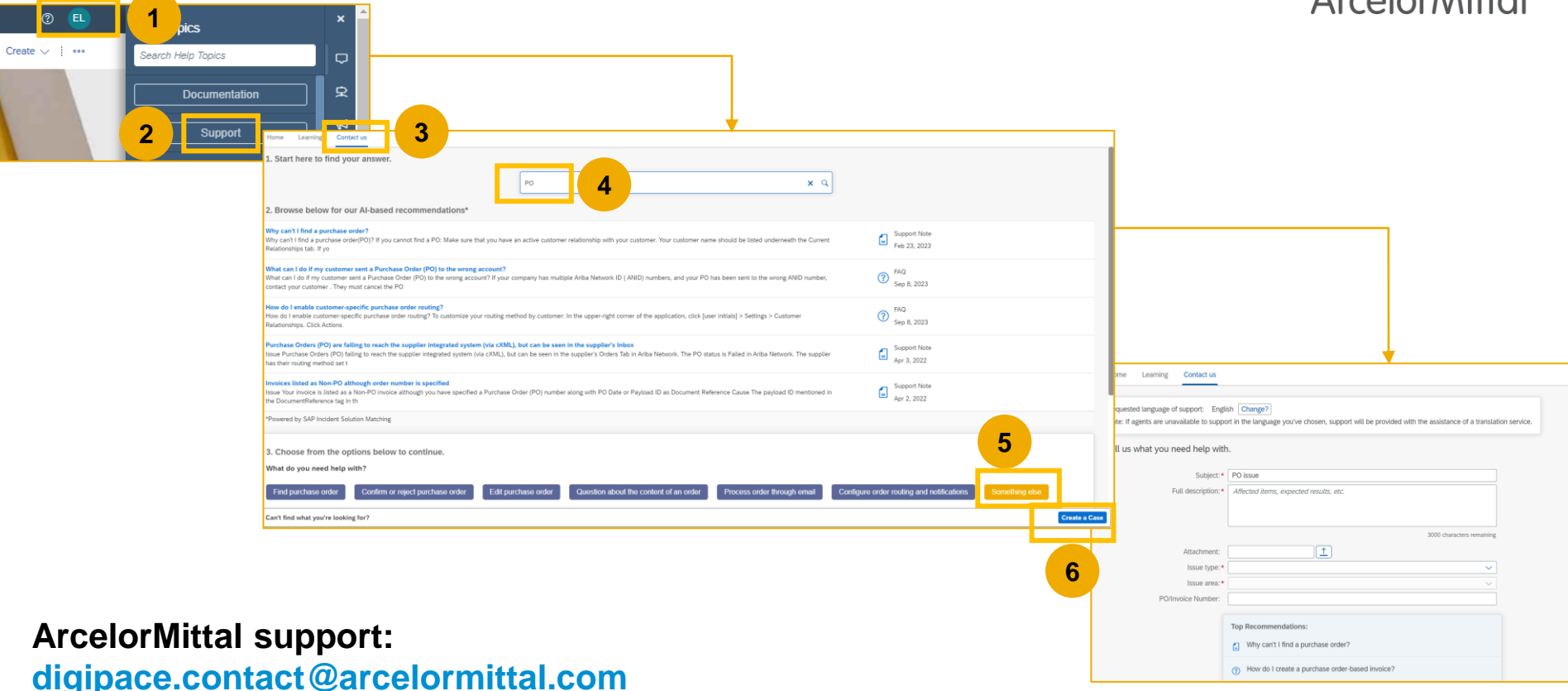

# **Useful Links**

- Ariba Network Portal : <u>https://supplier.ariba.com</u>
- Supplier Information Portal : Link
- Purchase Order Guide : Link
- Order Confirmation Guide : Link
- ASN Guide : Link

 Note that we are exploring different options to have a new hosted portal where documents will be shared with suppliers. More information will be provided soon

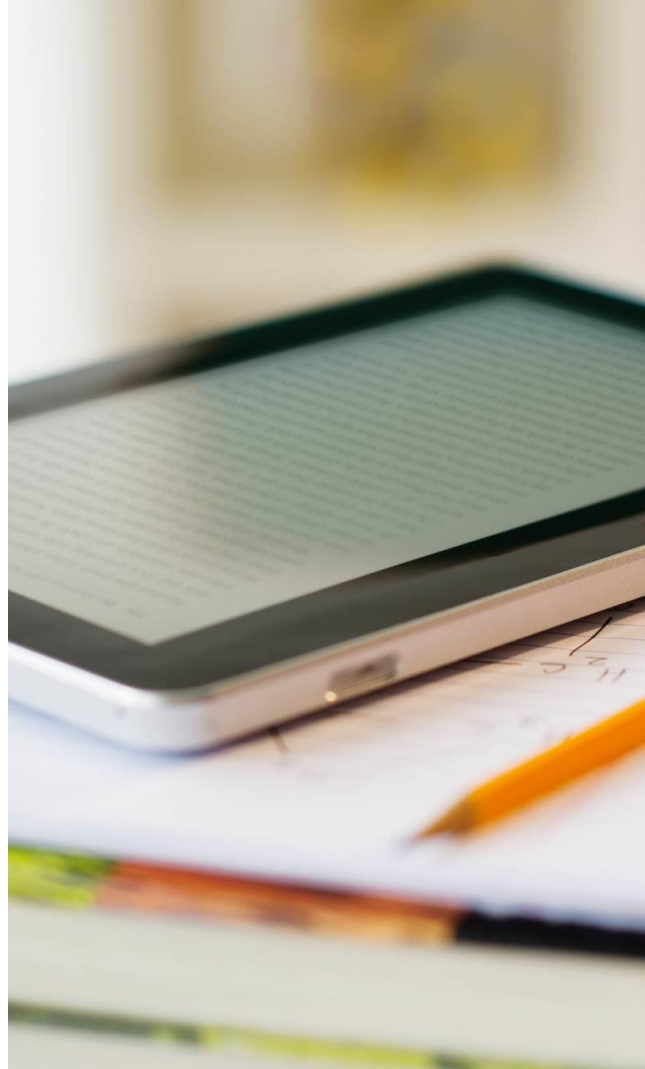

# 4. Next steps

# **Next Steps**

Review webinar deck and recording if needed

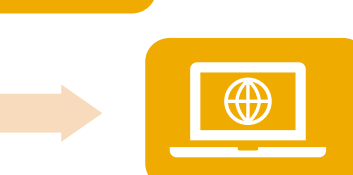

Go to Supplier Information Portal and review the guides

Contact the Ariba Help Center if you have any questions

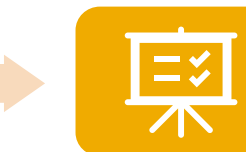

Create ASN for all orders not received and not invoiced from the last 2 months and for all future orders

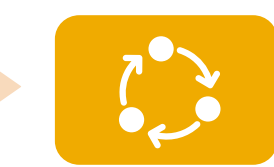

Follow-up on daily basis the ASN creation on materials orders

# • THANK YOU.

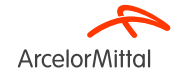